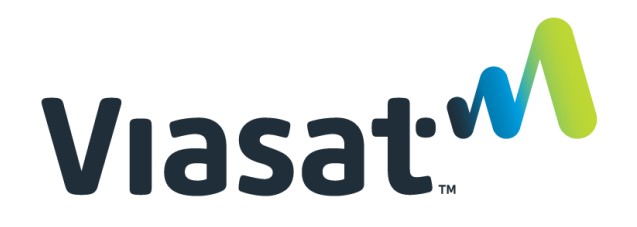

# Desk Reference: First Time Login/Password Reset

This Desk Reference covers:

- URL to FSM
- First Time Login with Temporary Password
- Forgot the password?

This Desk Reference supports all audiences who use FSM.

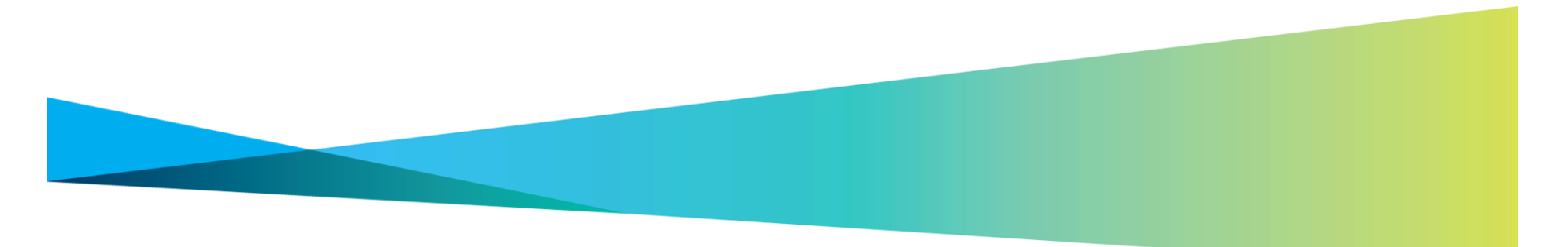

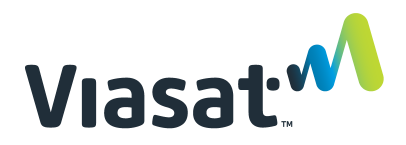

# Desk Reference: FSM First Time Login/Password Reset

## URL to FSM

FSM may be accessed from a browser without logging into the WildBlue Support Portal. The URL is https://fulfillment.wildblue.net/FSM/index.jsp

#### First Time Login with Temporary Password

The first time a user logs into FSM, they must create a permanent password. The permanent password must contain characters from 3 of these 4 categories to meet the password rules:

- lower case letters
- upper case letters
- digits (numbers)
- special characters, such as ! @ # \$ % ^ & \* () \_ + = , . <> / ?

### Step 1: Title

From the FSM log in page, type the **User Name and temporary password** provided to you. Click **Login**.

| Login page                                | Messages                                                                                                    |
|-------------------------------------------|----------------------------------------------------------------------------------------------------|
| Logis<br>Passaroni<br>Karitanas paransari | 1 All Marine Statements<br>2 All Statements<br>South Statements<br>South |
|                                           |                                                                                                    |

#### Step 2: Create new password

Create a new password based on the rules listed above.

# COMMARCH Marginal Structure Management of the structure Management of the structure Management

## Step 3: Click Back to login page

| assword recovery                                                                                                    | Messages | - 1 |
|----------------------------------------------------------------------------------------------------|----------|-----|
| Password has been changed                                                                                                    | THE SHOP | - 1 |
| e par entitamental<br>in a construction of a second structure frame<br>methods from a place and 1 of the second structure<br>in a construction of a second structure of a second structure<br>in a second structure of a second structure of a second<br>in a second structure of a second structure of a second<br>in a second structure of a second structure of a second structure<br>in a second structure of a second structure of a second structure<br>in a second structure of a second structure of a second structure<br>in a second structure of a second structure of a second structure<br>in a second structure of a second structure of a sec |          |     |

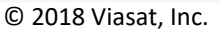

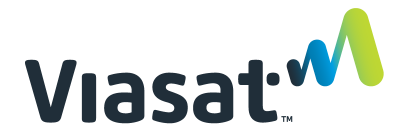

# Desk Reference: FSM First Time Login/Password Reset

#### Step 4: Retype user name and password

Retype the **User name** and the **new permanent password**. Click **Submit**. The FSM Home page appears.

| Login page               |       | Messages                                                           |
|--------------------------|-------|--------------------------------------------------------------------|
| Logii<br>Passeret        |       | TAN AA<br>TATI musummii<br>Maka AM<br>Taka a atarang udoore masage |
| Tart access par access?" | Logen |                                                                    |
|                          |       |                                                                    |

#### **Forgot the Password?**

#### Step 1: State you can't access the account

On the Login page, click Can't access your account?

| 1.00          |                  |       |                                       |
|---------------|------------------|-------|---------------------------------------|
| Login         | page             |       | lessages                              |
| Loge<br>Pasar | ard              |       | Fill GA<br>TRET materials<br>Reducted |
| Cartin        | ana para sa sa " | Login | The exitating vectore research        |

#### Step 2: Type the Login, and click Submit.

Wait for the email to arrive with a link to reset the password.

**Note:** The email is sent to the address listed in the User's FSM Profile.

|       | Password recovery<br>Give merilisin                        |          | Messages                                                                                                    |
|-------|------------------------------------------------------------|----------|----------------------------------------------------------------------------------------------------|
|       | Login<br>Berlin helt page                                  | fatest   | Ar an and a second second seco |
|       |                                                            |          |                                                                                                    |
|       |                                                            |          |                                                                                                    |
| _     | _                                                          |          | _                                                                                                    |
| AARCH |                                                            |          | Field Service Managem                                                                                                    |
| ARCH  | Password recovery                                          |          | Field Service Managem                                                                                                    |
| ARCH  | Password recovery —<br>Enail has been<br>fast is high page | 807 b ys | FIELD SERVICE MANAGEM<br>Messages<br>Fill Sa<br>TEP services<br>Tep services<br>Tes as there y vectors heating                                                                                                    |

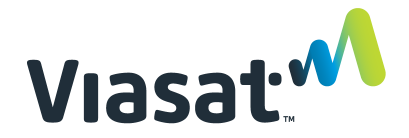

# Desk Reference: FSM First Time Login/Password Reset

#### Forgot the Password? (continued)

#### Step 3: Click the link in the email.

| Hello Direct. Tech         | have a second as second as second as | tion in frameric Einidenniss Management su |
|----------------------------|--------------------------------------|--------------------------------------------|
| In order to set new passwo | d, dick link below:                  | (55 In 2 (0052 and)                        |
|                            |                                      |                                            |
|                            |                                      |                                            |
|                            |                                      |                                            |

#### Step 4: Type new password

The Password Recovery page appears. Type a **new Password in both fields.** Click **Submit**.

| Password recovery                                                                                                    | Messages          |
|----------------------------------------------------------------------------------------------------|-------------------|
| Paraveril tas here charged Texas and tas here charged and task and task and | 19 M<br>To recent |
| Set 1 suppop                                                                                                    |                   |

#### Step 5: Click Back to the login page

Click Back to the login page.

| MARCH                                   |                                                        | FIELD SERVICE MANAGEMENT                                                                                                    |
|-----------------------------------------|--------------------------------------------------------|----------------------------------------------------------------------------------------------------|
|                                         | Login page<br>Login<br>Passeori<br>Refracescoperaceaet | Manages<br>Maria<br>Maria<br>Maria<br>National<br>National<br>Nati |
| -                                       | -                                                      |                                                                                                    |
| CH Fair Sava                            | MANAGEMENT                                             | Ber ved<br>2000-000 () B                                                                                                    |
|                                         |                                                        |                                                                                                    |
|                                         | E                                                      |                                                                                                    |
|                                         | Comarch Field Ser                                      | vice Management                                                                                                    |
| Мехьар                                  | Comarch Field Ser                                      | vice Management                                                                                                    |
| Message<br>Market<br>Market<br>Pacet    | Comarch Field Ser                                      | vice Management                                                                                                    |
| Message<br>Net<br>Sec<br>Point<br>Point | Comarch Field Ser                                      | vice Management                                                                                                    |

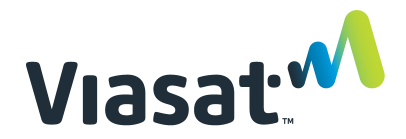

# Desk Reference: FSM First Time Login/Password Reset

#### Forgot the Password? (continued)

#### Step 6: Retype User name and Password

Retype the **User name** and the new permanent **Password**. Click **Submit**.

The FSM Home page appears.

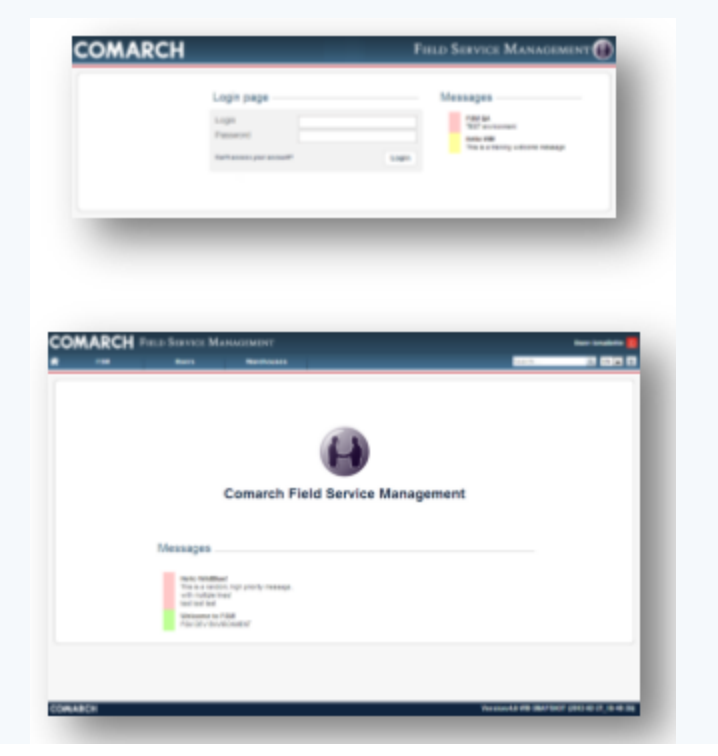